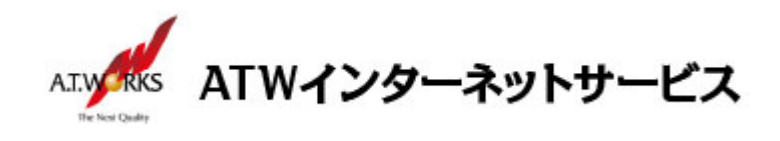

# ATW インターネットサービス アカウント設定手順書

## Windows Live メール 2012 編

## 目次

| ご利用中アカウントの修正 | (サーバー移行のお客様) | 2 |
|--------------|--------------|---|
| 新規アカウント作成    |              | 6 |

お問い合わせ

株式会社エーティーワークス ATW インターネットサービス

URL : https://hosting.atw.ne.jp/contact/

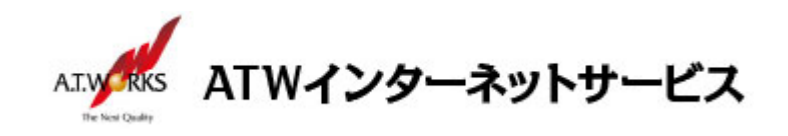

## ご利用中アカウントの修正(サーバー移行のお客様)

現在ご利用中のアカウントの「サーバー名」を、「IPアドレス」に修正します。 この作業により、サーバー移行期間中のメールの取りこぼしを防ぎます。

1. 「アカウント」をクリックし、利用中のアカウント選択し「プロパティ」をクリックします。

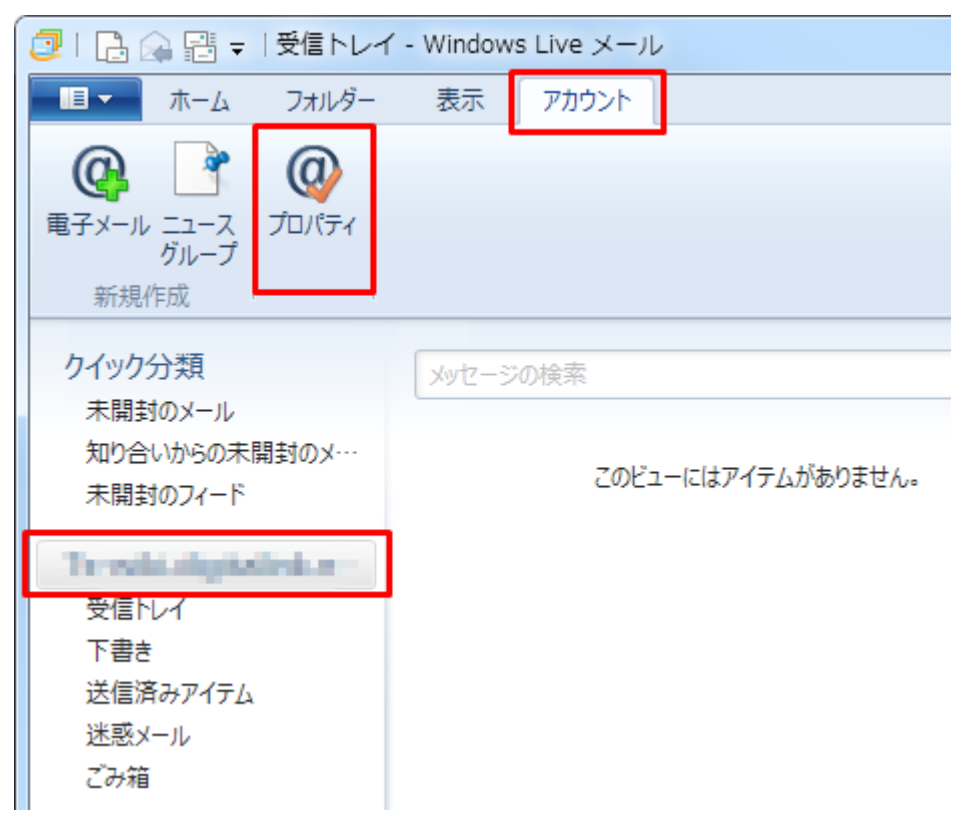

2. タブの表示名を修正します。このアカウント(現在のサーバーに接続するアカウント)は、 使えなくなった時点で削除します。アカウントの名前欄に"(old)"と記載します。

| 🔁 電磁 太郎(old) プロパティ                                                      |
|-------------------------------------------------------------------------|
| 全般 サーバー セキュリティ 詳細設定                                                     |
| メール アカウント<br>これらのサーバーに覚えやすい名前を付けてください (例: 仕事、<br>Windows Live Hotmail)。 |
| 電磁 太郎(old)                                                              |
| ユーザー情報                                                                  |

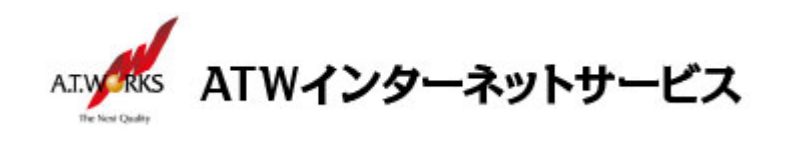

続いて、「サーバー」タブをクリックし、サーバー情報の「受信メール(POP3)」欄と
「送信メール(SMTP)欄」を、IP アドレスに変更します。終わりましたら、
「適用」、「OK」の順にクリックし、画面を閉じます。
入力に必要な情報(IP アドレス)は、サーバ設定情報(前回開通時に送付)より確認頂けます。
受信メール(POP3) → 現在のサーバーIP アドレス
送信メール(SMTP) → 現在のサーバーIP アドレス

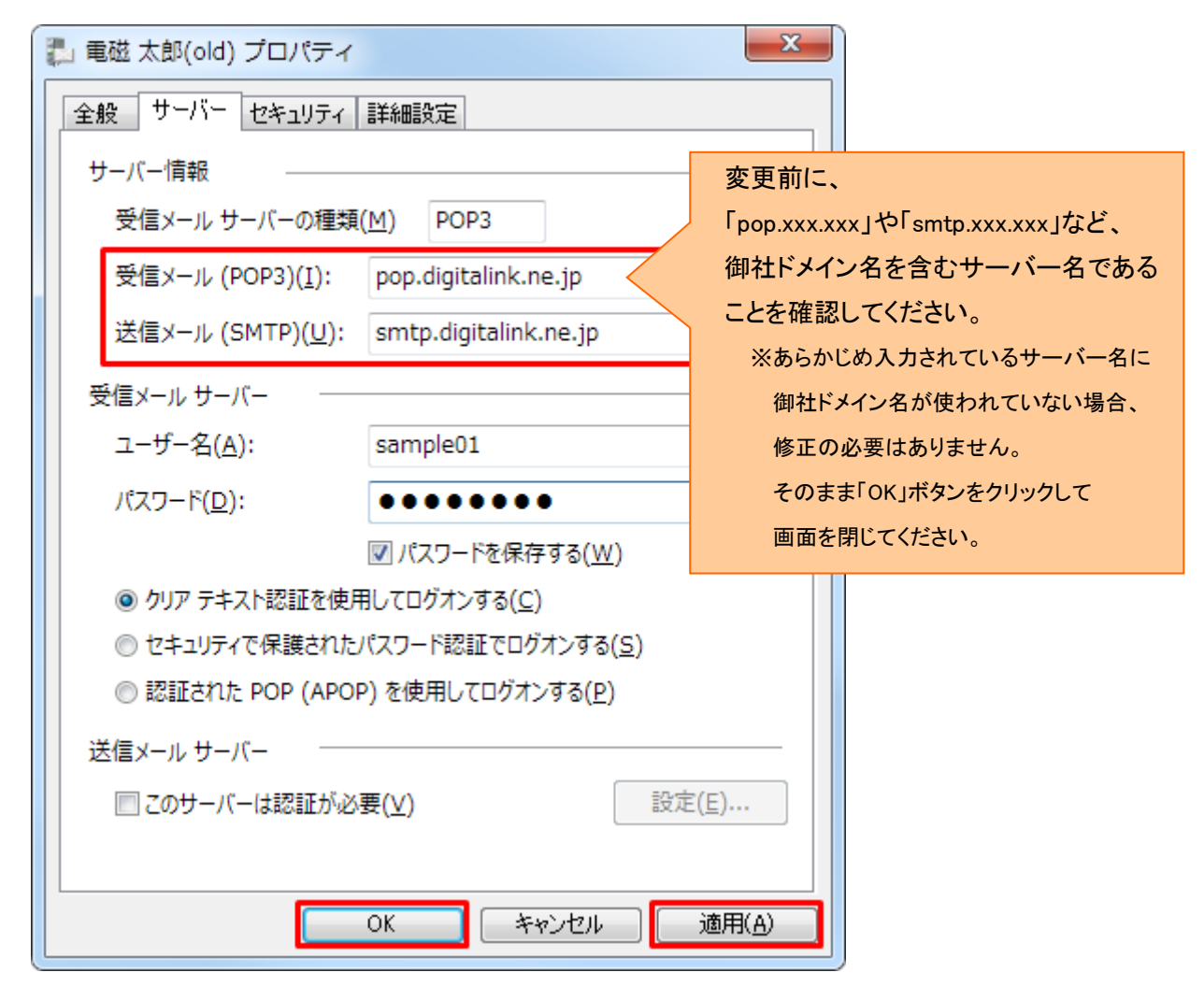

※ その他、チェック項目につきましては、変更を行わないように、お気をつけ下さい。

以上で修正作業は完了です。 続いて新規アカウントの作成をお願いします。

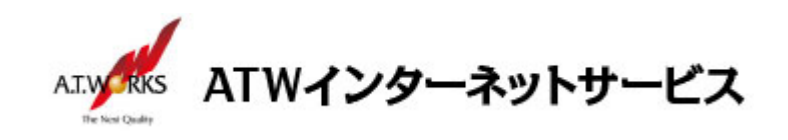

#### 新規アカウント作成

#### ATW インターネットサービスサーバーに接続するための、新規アカウントを追加します。

1. 「アカウント」をクリックし、「電子メール」を選択します。

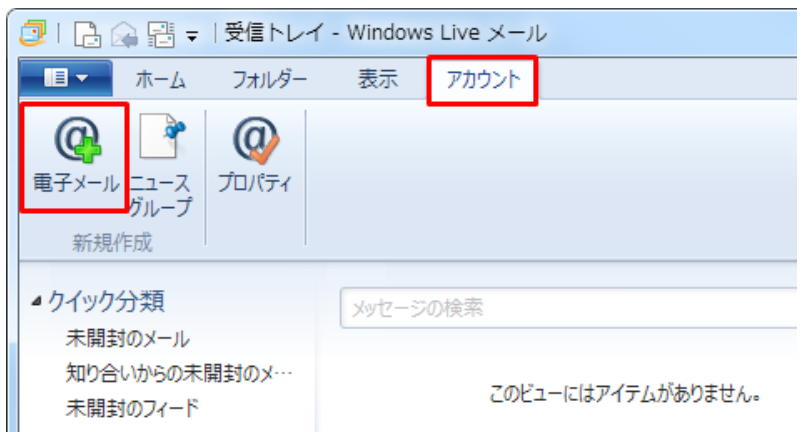

2. 「電子メールアドレス」欄にお客様のメールアドレスを入力します。

| 「电」メールノーレス」(喇にの台線のメー                                   | 10110202000000                                        |
|--------------------------------------------------------|-------------------------------------------------------|
| 「パスワード」欄に <b>ホスティング設定依</b> 頼                           | <b>頁書の PW</b> 情報を入力                                   |
| 「表示名」欄に差出人名義を入力                                        |                                                       |
| 「手動でサーバー設定を構成する」にチ                                     | エックし、「次へ」をクリックします。                                    |
|                                                        |                                                       |
|                                                        |                                                       |
|                                                        |                                                       |
|                                                        |                                                       |
| 目分の電子メール アカウ                                           | ントを追加する                                               |
| Windows Live ID をお持ちの場合はここでサ・<br>Windows Live にサインイン   | インインしてください。                                           |
|                                                        |                                                       |
| 电子メール アトレス:                                            | Windows Live メール ではほとんどの电子メール アルワントをお<br>使いになれます。たとえば |
| Sample@digitalink.ne.jp<br>新しく Windows Live メール アドレスを作 | Hotmail                                               |
| 成する方はこちら                                               | Gmail<br>などが利用可能です。                                   |
| パスワード:                                                 |                                                       |
| •••••                                                  |                                                       |
| ✓ パスワードを保存する( <u>B</u> )                               |                                                       |
| 表示名:                                                   |                                                       |
| 電磁 太郎                                                  |                                                       |
| この電子メール アカウントを既定にする。                                   |                                                       |
| ✓ 手動でサーバー設定を構成する(C)                                    |                                                       |
|                                                        |                                                       |
|                                                        |                                                       |
|                                                        |                                                       |
|                                                        | キャンセル 次へ                                              |
|                                                        |                                                       |

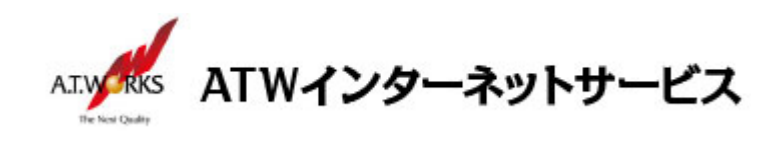

- 設定画面に、次の①~⑤を入力し、「次へ」をクリックしてください。
   入力に必要な情報(IP アドレス)は、サーバ設定情報(今回開通時に送付)より確認頂けます。
  - ① 「サーバーの種類」「POP」を選択
  - 「サーバーのアドレス」欄に、新サーバの IP アドレス を入力します。 「ポート」欄「110」
  - ③ 「次を使用して認証する」は、「クリア テキスト」を選択
  - ④ 「ログイン ユーザー名」欄に、ホスティング設定依頼書の ID
  - ⑤ 「サーバーのアドレス」欄に、新サーバの IP アドレス を入力します。 「ポート」欄を「25」から「587」に変更します。
  - 6 「送信サーバーは認証が必要(V)」欄に、チェックを入れます。

| Windows Live メール                                                                                                    | X |
|----------------------------------------------------------------------------------------------------|---|
| サーバー設定を構成<br>電子メールサーバーの設定がわからない場合は、ISP またはネットワーク管理者に連絡してください。                                                                                                    |   |
| 受信サーバー情報<br>① サーバーの種類: ⑤ サーバーのアドレス: ポート<br>POP ● 114.142.191.xxx ⑤87<br>② サーバーのアドレス: ポート: ① セキュリティで保護された接続 (SSL) が必要(R)<br>① セキュリティで保護された接続 (SSL) が必要(R)<br>③ 次を使用して認証する:<br>クリア テキスト ●<br>④ ログオン ユーザー名:<br>sample | : |
| キャンセル 戻る 次へ                                                                                                    |   |

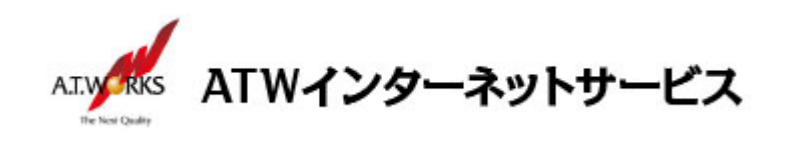

4. 下記画面が表示されましたら、「完了」を選択。

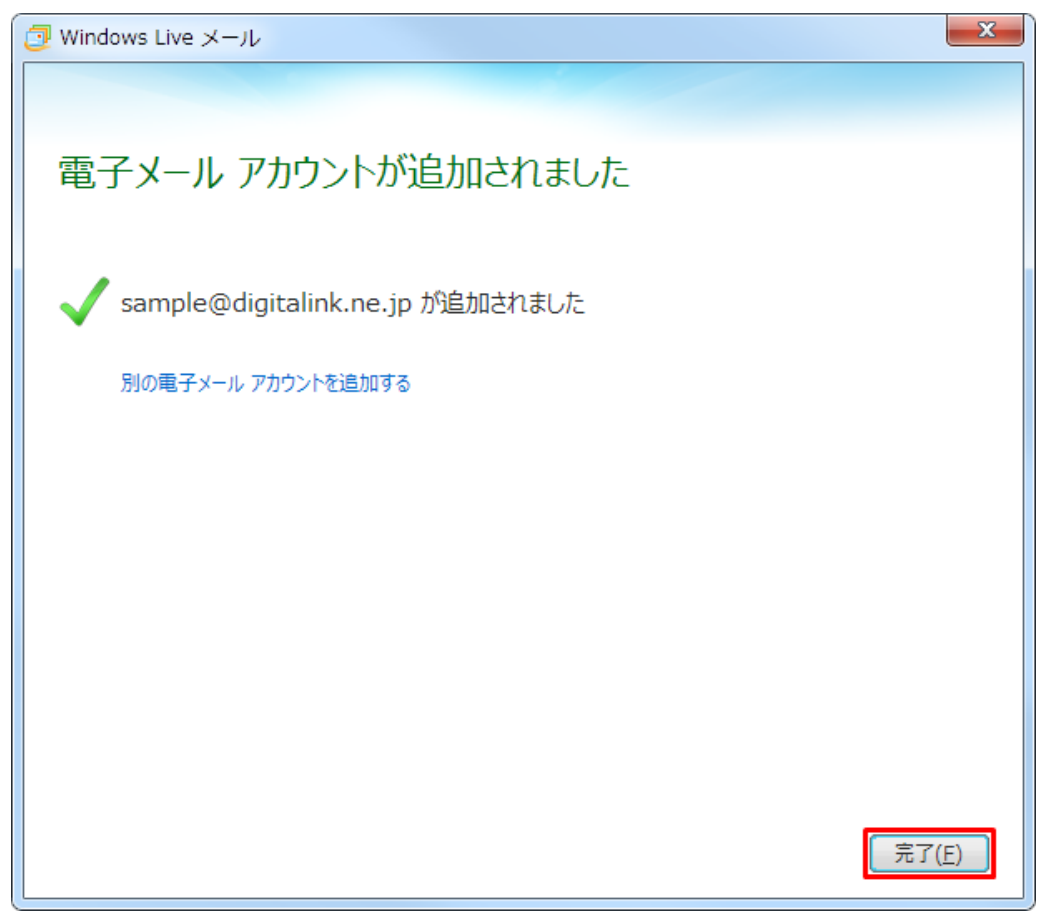

#### 以上で新規メールアカウント追加作業が完了です。

以上でメール設定作業は完了です。

新しく作成したアカウントから、ご自分のアドレス宛にテストメールを送っていただき、動作確認を行ってください。 正常な動作が確認できない場合は、弊社サポート窓口までお問合せ下さい。